## 「『〇分後・〇分前』 プリント マニュアル」

※ このマニュアルは、Windows10、Excel2016で書かれています。

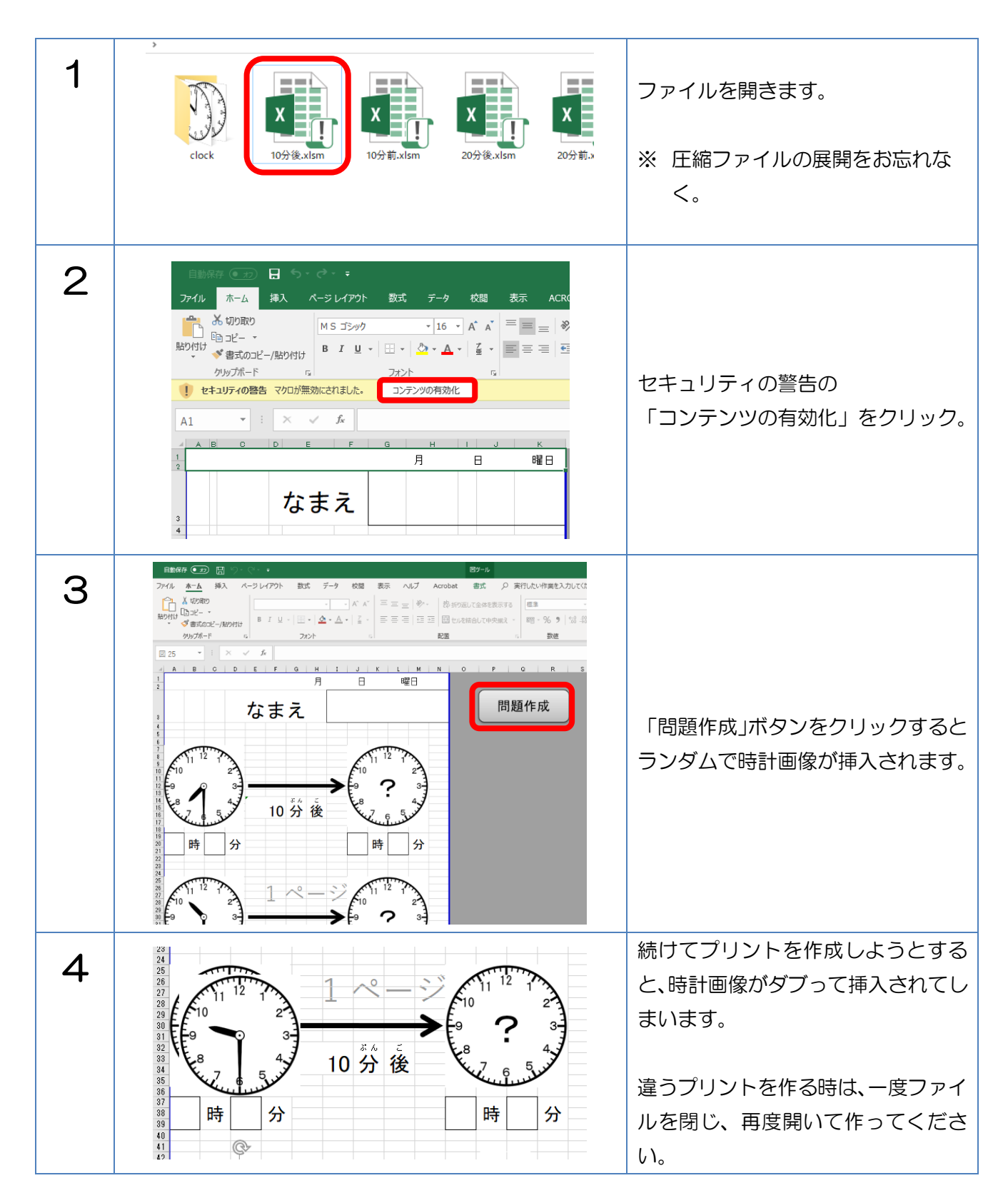